# Konfigurieren von AAA und Zertifikatauthentifizierung für sicheren Client auf FTD über FMC

## Inhalt

Einleitung Voraussetzungen Anforderungen Verwendete Komponenten Hintergrundinformationen Netzwerkdiagramm Konfigurationen Konfiguration in FMC Schritt 1: FTD-Schnittstelle konfigurieren Schritt 2: Cisco Secure Client-Lizenz bestätigen Schritt 3: Richtlinienzuweisung hinzufügen Schritt 4: Konfigurationsdetails für Verbindungsprofil Schritt 5: Adresspool für Verbindungsprofil hinzufügen Schritt 6: Gruppenrichtlinie für Verbindungsprofil hinzufügen Schritt 7. Sicheres Client-Image für Verbindungsprofil konfigurieren Schritt 8: Konfigurationszugriff und Zertifikat für Verbindungsprofil Schritt 9. Zusammenfassung für Verbindungsprofil bestätigen In FTD-CLI bestätigen Bestätigung in VPN-Client Schritt 1: Clientzertifikat bestätigen Schritt 2: Zertifizierungsstelle bestätigen Überprüfung Schritt 1: VPN-Verbindung initiieren Schritt 2: Aktive Sitzungen in FMC bestätigen Schritt 3: VPN-Sitzung in FTD CLI bestätigen Schritt 4: Kommunikation mit Server bestätigen Fehlerbehebung **Referenz** 

## Einleitung

In diesem Dokument werden die Schritte zur Konfiguration von Cisco Secure Client über SSL auf FTDs beschrieben, die von FMC mit AAA- und Zertifikatsauthentifizierung verwaltet werden.

## Voraussetzungen

## Anforderungen

Cisco empfiehlt, dass Sie über Kenntnisse in folgenden Bereichen verfügen:

- Cisco FirePOWER Management Center (FMC)
- Firewall Threat Defense Virtual (FTD)
- VPN-Authentifizierungsablauf

Verwendete Komponenten

- Cisco FirePOWER Management Center für VMware 7.4.1
- Cisco Firewall Threat Defense Virtual 7.4.1
- Cisco Secure Client 5.1.3.62

Die Informationen in diesem Dokument beziehen sich auf Geräte in einer speziell eingerichteten Testumgebung. Alle Geräte, die in diesem Dokument benutzt wurden, begannen mit einer gelöschten (Nichterfüllungs) Konfiguration. Wenn Ihr Netzwerk in Betrieb ist, stellen Sie sicher, dass Sie die möglichen Auswirkungen aller Befehle kennen.

## Hintergrundinformationen

Da Unternehmen strengere Sicherheitsmaßnahmen einführen, ist die Kombination von Zwei-Faktor-Authentifizierung (2FA) mit zertifikatbasierter Authentifizierung zur gängigen Praxis geworden, um die Sicherheit zu verbessern und den Schutz vor nicht autorisiertem Zugriff zu gewährleisten. Eine der Funktionen, die die Benutzererfahrung und die Sicherheit deutlich verbessern können, ist die Möglichkeit, den Benutzernamen im Cisco Secure Client voreinzustellen. Diese Funktion vereinfacht den Anmeldeprozess und erhöht die Gesamteffizienz des Remote-Zugriffs.

In diesem Dokument wird beschrieben, wie Sie einen vordefinierten Benutzernamen in Cisco Secure Client auf FTD integrieren, um sicherzustellen, dass Benutzer schnell und sicher eine Verbindung mit dem Netzwerk herstellen können.

Diese Zertifikate enthalten einen gemeinsamen Namen, der für Autorisierungszwecke verwendet wird.

- CA: ftd-ra-ca-common-name
- Client-Zertifikat: sslVPNClientCN
- Serverzertifikat: 192.168.1.200

## Netzwerkdiagramm

Dieses Bild zeigt die Topologie, die für das Beispiel dieses Dokuments verwendet wird.

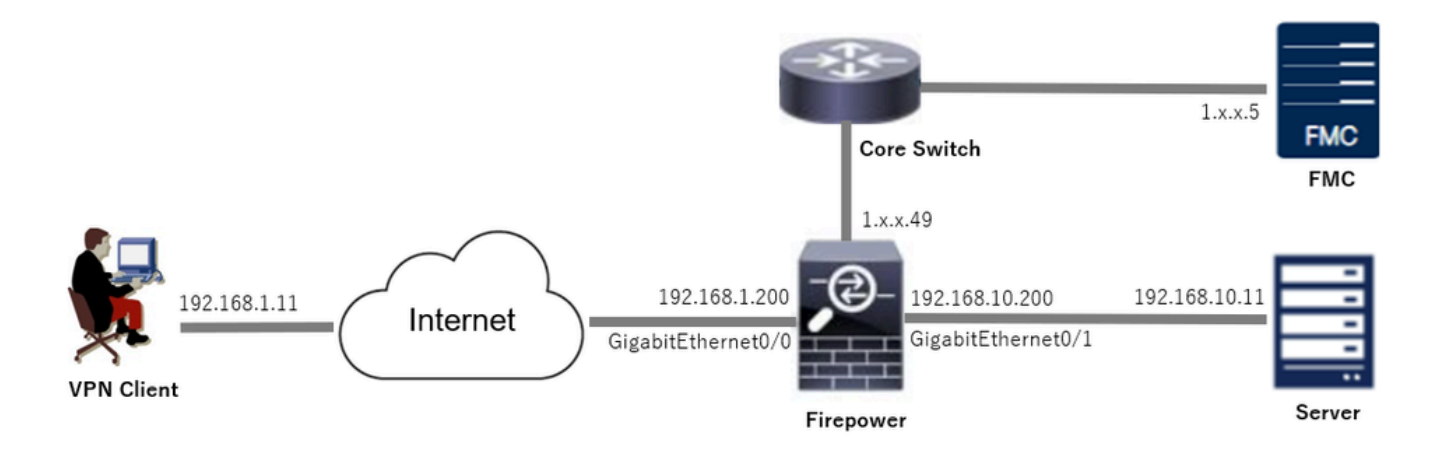

Netzwerkdiagramm

## Konfigurationen

## Konfiguration in FMC

Schritt 1: FTD-Schnittstelle konfigurieren

Navigieren Sie zu Devices (Geräte) > Device Management (Geräteverwaltung), bearbeiten Sie das FTD-Zielgerät, und konfigurieren Sie auf der Registerkarte Interfaces (Schnittstellen) die interne und externe FTD-Schnittstelle.

Bei GigabitEthernet0/0

- Name : außen
- Sicherheitszone : outsideZone
- IP-Adresse: 192.168.1.200/24

Bei GigabitEthernet0/1

- Name : innen
- Sicherheitszone : insideZone
- IP-Adresse: 192.168.10.200/24

| Devices / Secure F   | gement Center<br>rewall Interfaces | Overview | Analysis | Policies | Devices | Objects | Integration           |              | D                 | eploy Q | ¢ 🔮        | admin ~        | cisco SECURE    |
|----------------------|------------------------------------|----------|----------|----------|---------|---------|-----------------------|--------------|-------------------|---------|------------|----------------|-----------------|
| 1                    | fense for VMware                   | s DHCP   | VTEP     |          |         |         |                       |              |                   |         |            |                | ave Cancel      |
| All Interfaces Virtu | I Tunnels                          |          |          |          |         |         |                       |              | Q, Search by name | ,       | s          | ync Device     | dd Interfaces 🔻 |
| Interface            | Logic                              | al Name  | Туре     | Securit  | y Zones | MAC Add | ress (Active/Standby) | IP Address   |                   | Path N  | fonitoring | Virtual Router |                 |
| Management0/0        | mana                               | gement   | Physical |          |         |         |                       |              |                   | Disable | вd         | Global         | ۹.4             |
| GigabitEthernet0/0   | outsid                             | de       | Physical | outside  | Zone    |         |                       | 192.168.1.20 | 00/24(Static)     | Disable | ьd         | Global         | /               |
| GigabitEthernet0/1   | inside                             | •        | Physical | insideZ  | one     |         |                       | 192.168.10.2 | 00/24(Static)     | Disable | bd         | Global         | /               |
| GigabitEthernet0/2   |                                    |          | Physical |          |         |         |                       |              |                   | Disable | ed         |                | /               |
| GigabitEthernet0/3   |                                    |          | Physical |          |         |         |                       |              |                   | Disable | rd         |                | /               |
|                      |                                    |          |          |          |         |         |                       |              |                   |         |            |                |                 |

FTD-Schnittstelle

### Schritt 2: Cisco Secure Client-Lizenz bestätigen

Navigieren Sie zu Devices > Device Management (Geräte > Gerätemanagement), bearbeiten Sie das FTD-Zielgerät, und bestätigen Sie die Cisco Secure Client-Lizenz auf der Registerkarte Device (Gerät).

| Firewall Management Center<br>Devices / Secure Firewall Device Summary | Analysis Policies Devices                                                                                                    | Objects Integration                                                          | Dep                                                  | aloy Q 🔮 🌣 😧 admin 🗸 🕬 SECURE                                                                                                |
|------------------------------------------------------------------------|----------------------------------------------------------------------------------------------------|------------------------------------------------------------------------------|------------------------------------------------------|----------------------------------------------------------------------------------------------------|
| 1                                                                      | License                                                                                                    |                                                                              | 0                                                    |                                                                                                    |
| Device Routing Interfaces Inline Sets DHCP                             | VTEP License Types<br>Performance Tier:                                                                                                    | FTDv5 - 100 Mbps 🔹                                                           |                                                      |                                                                                                    |
| General                                                                | ✓ ± Essentials:                                                                                                    |                                                                              | m                                                    | 0 G                                                                                                    |
| Name:     1.       Transfer Packets:                                   | Ye Export-Controlled Features:<br>Ye Malware Defense:<br>Routes<br>Non Carrier:<br>Defau URL:<br>Disable                                                                                                    |                                                                              | :<br>Zone:<br>n:<br>Zone setting for<br>pased Rules: | Cisco Firepower Threat Defense for VMware<br>9A33F35ANSU<br>2024-06-14 07:38:47<br>UTC (UTC+0:00)<br>7.4.1<br>UTC (UTC+0:00) |
| Device Configuration: Import Export C<br>OnBoarding Method: Registra   | Secure Client Advantage:<br>Secure Client VPN Only:<br>It a device already has Secure Client VP<br>Secure Client Plemiter or Secure Client<br>have Secure Client entitier or Secure Client<br>have Secure Client VPN Only | N Only they cannot have<br>Advantage. If a device<br>ent Advantage it cannot | gement                                               | / ~                                                                                                    |
| Inspection Engine:<br>(Revert to Short 2)                              | Snort                                                                                                    |                                                                              | Cancel Save dary Address:                            | 1.11111.49                                                                                                    |

Secure Client-Lizenz

### Schritt 3: Richtlinienzuweisung hinzufügen

Navigieren Sie zu Devices > VPN > Remote Access, und klicken Sie auf die Schaltfläche Add.

| Firewall Management Center<br>Devices / VPN / Remote Access | Overview | Analysis | Policies | Devices | Objects | Integration |               | Deploy | Q | ¢ | ° 0 | admin $\sim$ | cisco SECURE |
|-------------------------------------------------------------|----------|----------|----------|---------|---------|-------------|---------------|--------|---|---|-----|--------------|--------------|
|                                                             |          |          |          |         |         |             |               |        |   |   |     |              | Add          |
| Name                                                        |          |          |          | Status  |         |             | Last Modified |        |   |   |     |              |              |
| No configuration available Add a new configuration          |          |          |          |         |         |             |               |        |   |   |     |              |              |

Remote Access-VPN hinzufügen

Geben Sie die erforderlichen Informationen ein, und klicken Sie auf die Schaltfläche Weiter.

- Name: ftdvpn-aaa-cert-auth
- VPN-Protokolle: SSL
- Zielgeräte: 1.x.x.49

| Firewall Management Center Overview Analysis Policies Devices Objects Integration                                                                                                    |                                                                                                    | Deploy | ۹ | e 🕹 | admin ~  | cisco SECURE |
|----------------------------------------------------------------------------------------------------|----------------------------------------------------------------------------------------------------|--------|---|-----|----------|--------------|
| Overview Analysis Policies Devices Objects Integration      Remote Access VPN Policy Wizard     Policy Assignment 2 Connection Profile 3 Secure Client 4 Access & Certificate 5 Summary      Targeted Devices and Protocols      This wizard will guide you through the required minimal steps to configure the Remote     Access VPN policy with a new user-defined connection profile.     Name*     Indivgn-aa-cert-auth     Description:     VPN Protocols:      VPN Protocols: | Before You Start Before you start, ensure the following configuration elements to be in place to complete Remote Access VPN Polcy. Authentication Server Configure LOCAL or Realm or RADUS Server Group or SSO to authenticate VPN clients. Secure Client Package Make sure you have Secure Client package for VPN Client downloaded or you have the relevant Clicoc | Deploy | Q |     | admin ∽  | dere SECURE  |
| ✓ SSL         IPsec-KEv2         Targeted Devices:         Available Devices         Q. Search         1.1.4.9         Add                                                                                                    | credentials to download it during the witzerd.<br>Device Interface<br>Interfaces should be already configured on targeted<br>devices so that they can be used as a security zone<br>or interface group to enable VPN access.                                                                                                    |        |   |     |          |              |
|                                                                                                    |                                                                                                    |        |   | Ca  | ncel Bac | k Next       |

Richtlinienzuweisung

Schritt 4: Konfigurationsdetails für Verbindungsprofil

Geben Sie die erforderlichen Informationen für das Verbindungsprofil ein, und klicken Sie neben dem Element Lokaler Bereich auf die Schaltfläche +.

- Authentifizierungsmethode: Client-Zertifikat und AAA
- Authentifizierungsserver: LOKAL
- Benutzername aus Zertifikat: Zuordnungsspezifisches Feld
- Primärfeld: CN (Common Name)
- Sekundäres Feld: OU (Organisationseinheit)

| Firewall Management Center Overview Analysis Devices / VPN / Setup Wizard | Policies Devices Objects Integration                                                                                                    | Deploy Q 🧬 🌣 🚱 admin 🗸 🕬 SECURE |
|---------------------------------------------------------------------------|----------------------------------------------------------------------------------------------------|---------------------------------|
| Remote Access VPN Policy Wizard                                           | Official Operations Providente Operations                                                                                                    |                                 |
| Connection Prome 5 Secon                                                  | Connection Profile:                                                                                                    |                                 |
|                                                                           | Connection Profiles specify the tunnel group policies for a VPN connection. These policies pertain to creating the<br>tunnel itself, how AAA is accomplished and how addresses are assigned. They also include user attributes, which<br>are defined in group policies. |                                 |
|                                                                           | Connection Profile Name:* ftdvpn-aaa-cert-auth                                                                                                    |                                 |
|                                                                           | This name is configured as a connection alias, it can be used to connect to the VPN gateway                                                                                                    |                                 |
|                                                                           | Authentication, Authorization & Accounting (AAA):                                                                                                    |                                 |
|                                                                           | Specify the method of authentication (AAA, certificates or both), and the AAA servers that will be used for VPN<br>connections.                                                                                                    |                                 |
|                                                                           | Authentication Method: Client Certificate & AAA                                                                                                    |                                 |
|                                                                           | Authentication Server.* LOCAL    LOCAL                                                                                                    |                                 |
|                                                                           | Local Realm.*  +                                                                                                    |                                 |
|                                                                           | Prefil username from certificate on user login window                                                                                                    |                                 |
|                                                                           | Username From                                                                                                    |                                 |
|                                                                           | Primary Field: CN (Common Name)                                                                                                    |                                 |
|                                                                           | Secondary Field: OU (Organisational Unit)                                                                                                    |                                 |
|                                                                           |                                                                                                    |                                 |

Details zum Verbindungsprofil

Klicken Sie auf Lokal aus der Dropdown-Liste Bereich hinzufügen, um einen neuen lokalen Bereich hinzuzufügen.

| Firewall Management Center<br>Integration / Other Integrations / Realms | Overview Analysis Policies Devices            | Objects Integration            |          |       | Deploy Q 🚱 🌣 🛛 admin - 🖓 📩 SECURE         |
|-------------------------------------------------------------------------|-----------------------------------------------|--------------------------------|----------|-------|-------------------------------------------|
| Cloud Services Realms Identity Sources                                  | High Availability eStreamer Host Input Client | Smart Software Manager On-Prem |          |       |                                           |
| Realms Realm Sequences Sync Result                                      | 9                                             |                                |          |       |                                           |
|                                                                         |                                               |                                |          |       | Compare Realms Add Realm 🗸                |
| Name * Type                                                             | Description                                   |                                | Status O | Value | State                                     |
| LocalRealmTest Local                                                    |                                               |                                |          |       | Enabled Active Directory/LDAP<br>Azure AD |

Lokalen Bereich hinzufügen

Geben Sie die erforderlichen Informationen für den lokalen Bereich ein, und klicken Sie auf die Schaltfläche Speichern.

- Name: LocalRealmTest
- Benutzername: sslVPNClientCN

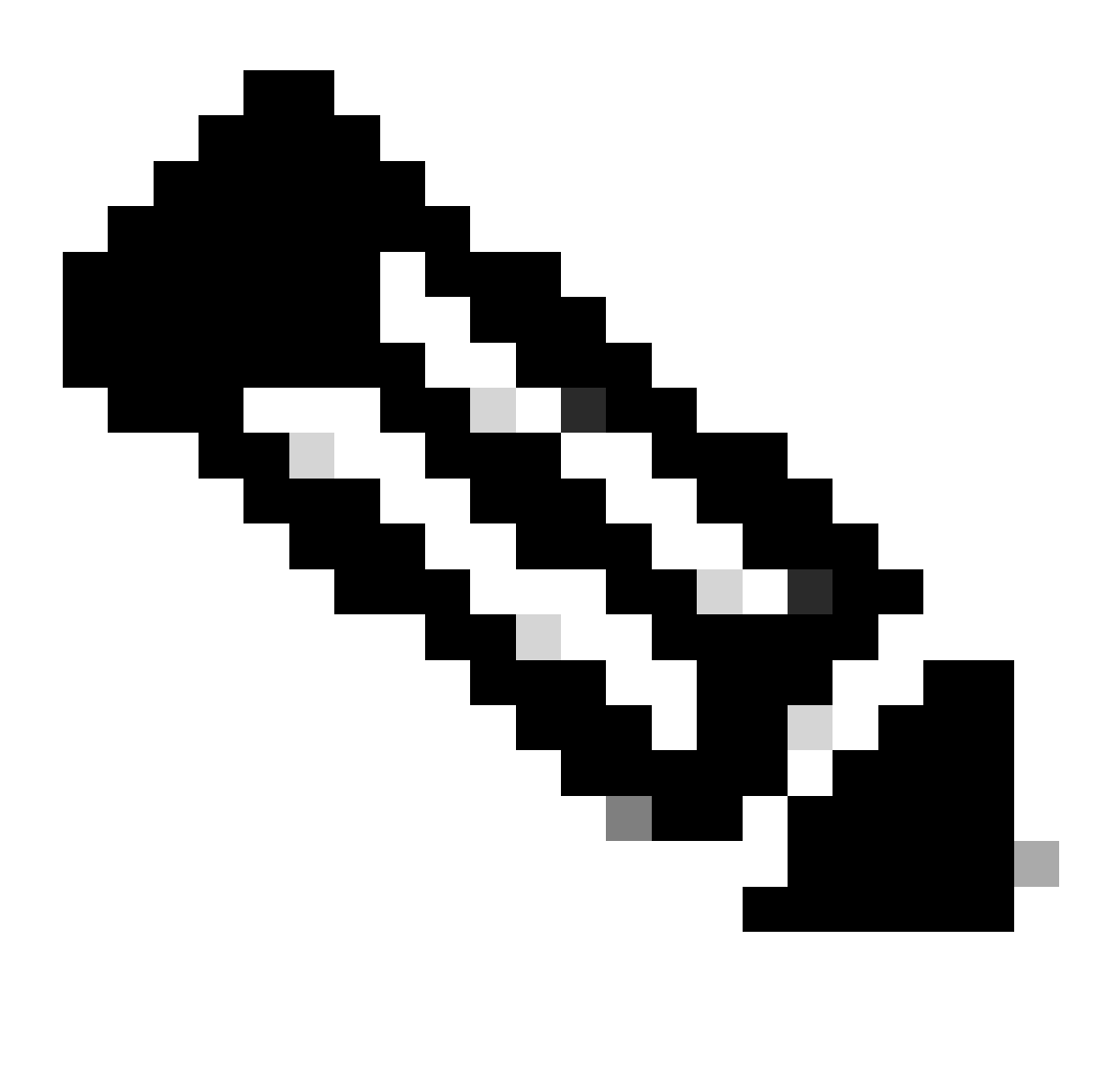

Hinweis: Der Benutzername entspricht dem allgemeinen Namen im Clientzertifikat.

| Name*<br>LocalRealmTest            | Description      |
|------------------------------------|------------------|
| Local User Configuration           |                  |
| <ul> <li>ssIVPNClientCN</li> </ul> |                  |
| Username<br>sslVPNClientCN         |                  |
| Password                           | Confirm Password |
|                                    |                  |

 $\mathbf{o} \times$ 

#### Add another local user

Details zum lokalen Bereich

## Schritt 5: Adresspool für Verbindungsprofil hinzufügen

### Klicken Sie neben dem Element IPv4-Adresspools auf die Schaltfläche Bearbeiten.

| Client Address Assignment:                                                                                                    |
|----------------------------------------------------------------------------------------------------|
| Client IP address can be assigned from AAA server, DHCP server and IP address pools. When multiple options are<br>selected, IP address assignment is tried in the order of AAA server, DHCP server and IP address pool. |
| Use AAA Server (Realm or RADIUS only)                                                                                                    |
| Use DHCP Servers                                                                                                    |
| Jse IP Address Pools                                                                                                    |
| IPv4 Address Pools:                                                                                                    |
| IPv6 Address Pools:                                                                                                    |

IPv4-Adresspool hinzufügen

Geben Sie die erforderlichen Informationen ein, um einen neuen IPv4-Adresspool hinzuzufügen. Wählen Sie den neuen IPv4-Adresspool für das Verbindungsprofil aus.

- Name: ftdvpn-aaa-cert-pool
- IPv4-Adressbereich: 172.16.1.40-172.16.1.50

• Maske: 255.255.255.0

## Add IPv4 Pool

| Name*<br>ftdvpn-aaa-cert-pool                                                                                                    |   |
|----------------------------------------------------------------------------------------------------|---|
| Description                                                                                                    |   |
|                                                                                                    |   |
| IPv4 Address Range*                                                                                                    |   |
| 172.16.1.40-172.16.1.50                                                                                                    |   |
| Format: ipaddr-ipaddr e.g., 10.72.1.1-10.72.1.150                                                                                                    |   |
| Mask*                                                                                                    |   |
| 255.255.255.0                                                                                                    |   |
| Allow Overrides                                                                                                    |   |
| <ul> <li>Configure device overrides in the address pool object to<br/>avoid IP address conflicts in case of object is shared across<br/>multiple devices</li> <li>Override (0)</li> </ul>                          |   |
|                                                                                                    |   |
| Cancel Save                                                                                                    |   |
| Details zum IPv4-Adresspool                                                                                                    |   |
| Schritt 6: Gruppenrichtlinie für Verbindungsprofil hinzufügen                                                                                                    |   |
| Klicken Sie neben dem Element Gruppenrichtlinie auf die Schaltfläche+.                                                                                                    |   |
| Group Policy:                                                                                                    |   |
| A group policy is a collection of user-oriented session attributes which are assigned to client when a VPN connection is established. Select or create a Group Policy object.<br>Group Policy:*  Edit Group Policy |   |
|                                                                                                    | 7 |
| Cancer Back Next                                                                                                    |   |

0

Gruppenrichtlinie hinzufügen

Geben Sie die erforderlichen Informationen zum Hinzufügen einer neuen Gruppenrichtlinie ein.

Wählen Sie die neue Gruppenrichtlinie für das Verbindungsprofil aus.

- Name: ftdvpn-aaa-cert-grp
- VPN-Protokolle: SSL

## Add Group Policy

| Name:*<br>ftdvpn-aaa-cert-grp                                              |                                                                                                    |
|----------------------------------------------------------------------------|----------------------------------------------------------------------------------------------------|
| Description:                                                               |                                                                                                    |
| General Secure                                                             | Client Advanced                                                                                                    |
| VPN Protocols<br>IP Address Pools<br>Banner<br>DNS/WINS<br>Split Tunneling | VPN Tunnel Protocol:<br>Specify the VPN tunnel types that user can use. At least one tunneling mode<br>must be configured for users to connect over a VPN tunnel.<br>SSL<br>☐ IPsec-IKEv2 |
|                                                                            | Cancel Save                                                                                                    |

0

Schritt 7. Sicheres Client-Image für Verbindungsprofil konfigurieren

Details zur Gruppenrichtlinie

Wählen Sie die sichere Client-Image-Datei aus, und klicken Sie auf die Schaltfläche Weiter.

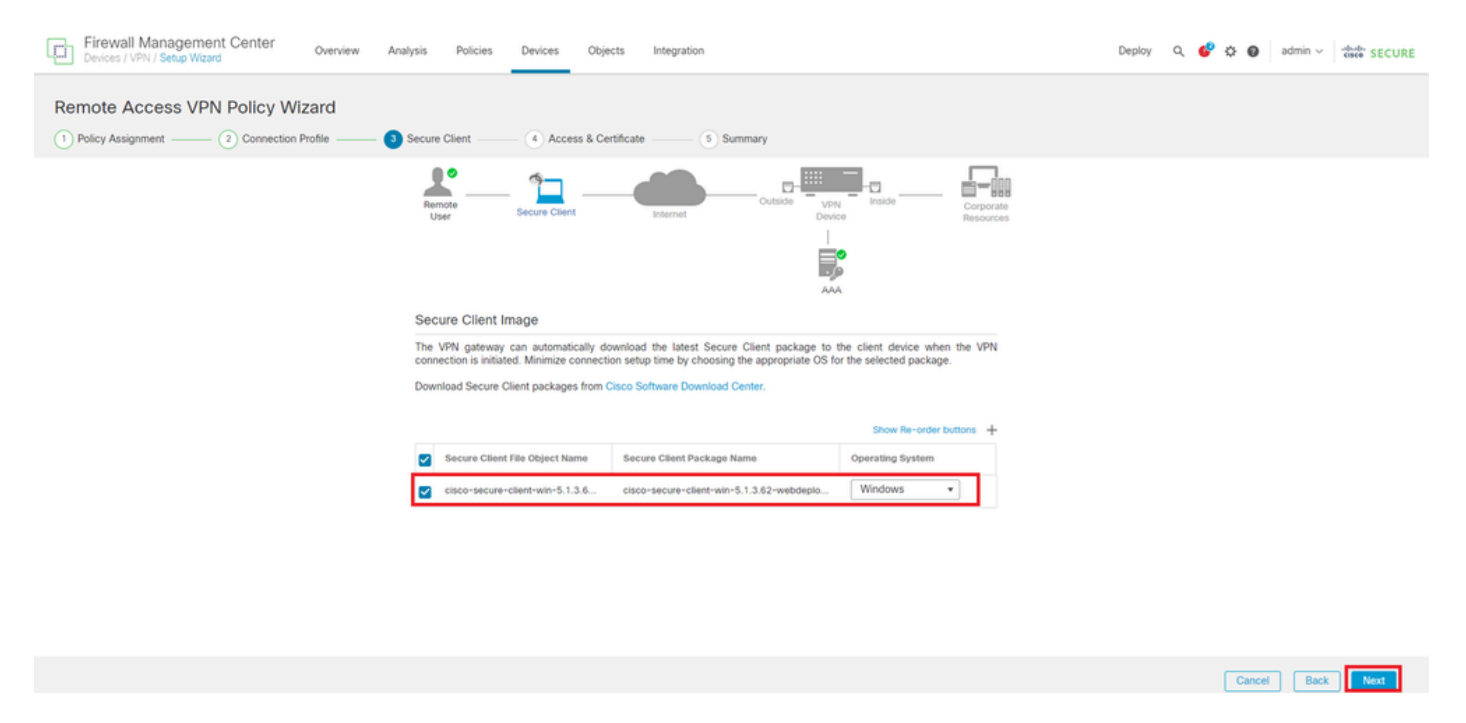

Sicheres Client-Image auswählen

### Schritt 8: Konfigurationszugriff und Zertifikat für Verbindungsprofil

Wählen Sie Sicherheitszone für die VPN-Verbindung aus, und klicken Sie neben dem Element Zertifikatregistrierung auf die +-Schaltfläche.

Schnittstellengruppe/Sicherheitszone : outsideZone

| Firewall Management Center Overview Analysis Policies Devices Objects Integration                                                                                                    | Deploy Q 🧬 🌣 🕢 admin ~ 🖞 🚧 SECURE |
|----------------------------------------------------------------------------------------------------|-----------------------------------|
| Remote Access VPN Policy Wizard         1) Policy Assignment       2) Connection Profile         3) Secure Client       3) Access & Certificate         5) Summary                    |                                   |
| Remote Secure Citert User Citert                                                                                                    |                                   |
|                                                                                                    |                                   |
| Network Interface for Incoming VPN Access                                                                                                    |                                   |
| Select or create an interface Group or a Security Zone that contains the network interfaces users will access for VPM connections.                                                    |                                   |
| mentace group/decemp cone: 0005062019 · · · · · · · · · · · ·                                                                                                    |                                   |
| All the devices must have interfaces as part of the Interface Group/Security Zone selected.                                                                                           |                                   |
| Device Certificates                                                                                                    |                                   |
| Device certificate (also called Identify certificate) identifies the VPN gateway to the remote access<br>clients. Select a certificate which is used to authenticate the VPN gateway. |                                   |
| Certificate Enrollment.*                                                                                                    |                                   |

Sicherheitszone auswählen

Geben Sie die erforderlichen Informationen für das FTD-Zertifikat ein, und importieren Sie eine PKCS12-Datei vom lokalen Computer.

- · Name: ftdvpn-cert
- Registrierungstyp: PKCS12-Datei

## Add Cert Enrollment

| Name*<br>ftdvpn-cert |           |                    |                     |       |                                |
|----------------------|-----------|--------------------|---------------------|-------|--------------------------------|
| Description          |           |                    |                     |       |                                |
|                      |           |                    |                     |       |                                |
| CA Informat          | ion C     | ertificate Paramet | ers Key F           | levoc | cation                         |
| Enrollmer            | nt Type:  | PKCS12 File        |                     | •     |                                |
| PKCS                 | 12 File*: | ftdCert.pfx        |                     |       | Browse PKCS12 File             |
| Passp                | ohrase*:  |                    |                     |       |                                |
| Validation           | Usage:    | IPsec Client       | SSL Client 🗌        | ) ss  | SL Server                      |
|                      |           | Skip Check for     | or CA flag in basic | cons  | straints of the CA Certificate |
|                      |           |                    |                     |       |                                |
|                      |           |                    |                     |       |                                |
|                      |           |                    |                     |       |                                |
|                      |           |                    |                     |       |                                |
|                      |           |                    |                     |       |                                |
|                      |           |                    |                     |       | Cancel Save                    |

FTD-Zertifikat hinzufügen

Bestätigen Sie die im Zugriffs- und Zertifikat-Assistenten eingegebenen Informationen, und klicken Sie auf die Schaltfläche Weiter.

3

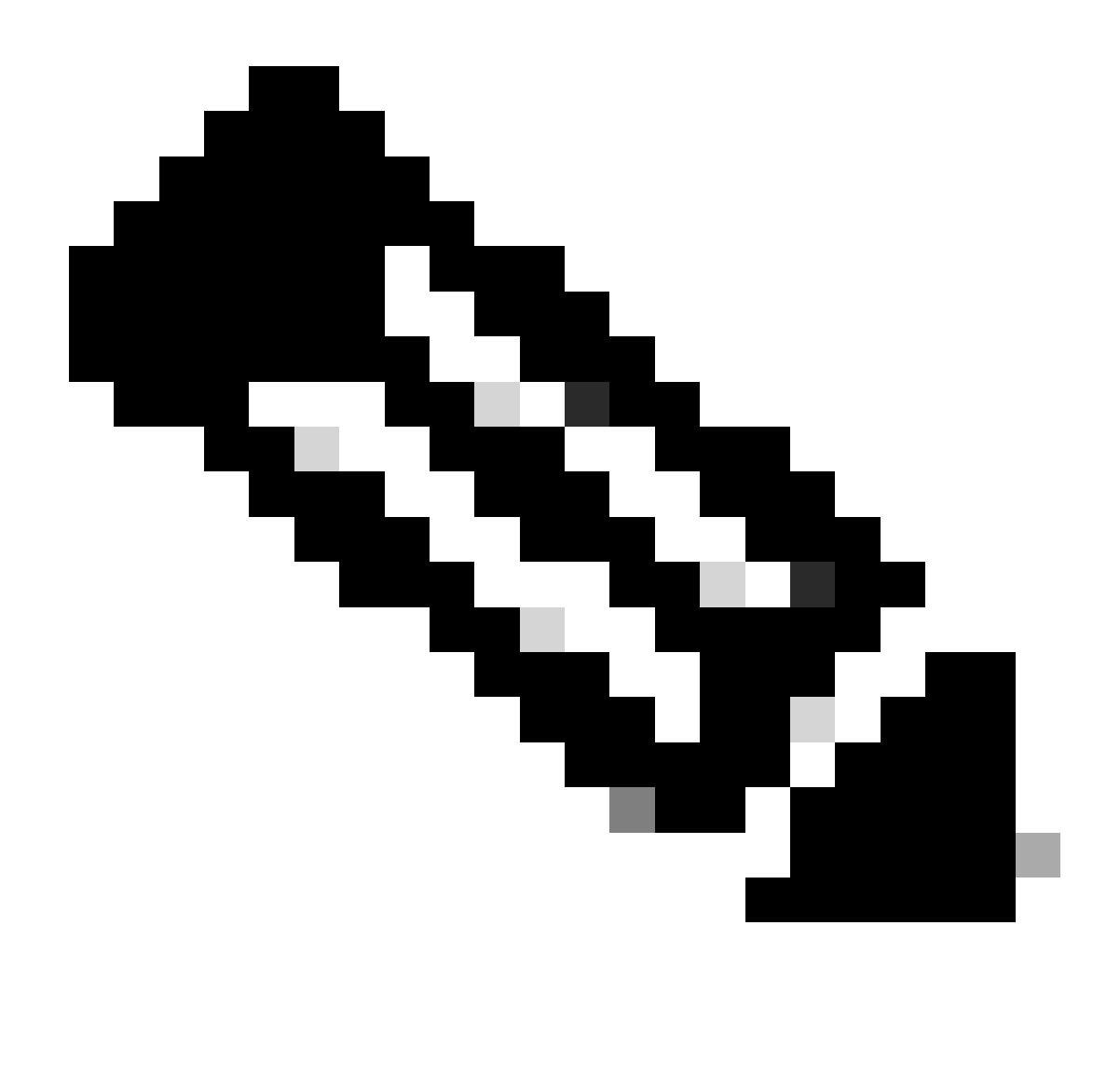

Hinweis: Aktivieren Sie die Richtlinie zur Zugriffskontrolle auf Umgehung für entschlüsselten Datenverkehr (sysopt permit-vpn), damit der entschlüsselte VPN-Datenverkehr nicht der Richtlinienprüfung zur Zugriffskontrolle unterzogen wird.

| Firewall Management Center Overview Analysis Polic<br>Devices / VPN / Setup Wizard | ies Devices Objects Integration                                                                                                    | Deploy Q 🧬 🌣 🔕 admin 🗸 🕬 SECURE |
|------------------------------------------------------------------------------------|----------------------------------------------------------------------------------------------------|---------------------------------|
| Remote Access VPN Policy Wizard                                                    |                                                                                                    |                                 |
| Onection Profile 3 Secure Client                                                   | Access & Certificate 5 Summary                                                                                                    |                                 |
| Remote<br>User                                                                     | Secure Client Internet Outside UPAN Inside Corporate Resources                                                                                                    |                                 |
|                                                                                    | Network Interface for Incoming VPN Access                                                                                                    |                                 |
|                                                                                    | Select or create an Interface Group or a Security Zone that contains the network interfaces users<br>will access for VPN connections.                                                                                                    |                                 |
|                                                                                    | Interface group/Security Zone:* outsideZone +                                                                                                    |                                 |
|                                                                                    | Enable DTLS on member interfaces                                                                                                    |                                 |
|                                                                                    | All the devices must have interfaces as part of the Interface Group/Security Zone selected.                                                                                                    |                                 |
|                                                                                    | Device Certificates                                                                                                    |                                 |
|                                                                                    | Device certificate (also called Identity certificate) identifies the VPN gateway to the remote access<br>clients. Select a certificate which is used to authenticate the VPN gateway.                                                         |                                 |
|                                                                                    | Certificate Enrollment.* ftdvpn-cert +                                                                                                    |                                 |
|                                                                                    | Enroll the selected certificate object on the target devices                                                                                                    |                                 |
|                                                                                    | Access Control for VPN Traffic                                                                                                    |                                 |
|                                                                                    | All decrypted traffic in the VPN tunnel is subjected to the Access Control Policy by default. Select<br>this option to bypass decrypted traffic from the Access Control Policy.                                                               |                                 |
|                                                                                    | Bypass Access Control policy for decrypted traffic (sysopt permit-vpn)<br>This option bypasses the Access Control Policy inspection, but VPN filter ACL and<br>authorization ACL downloaded from AAA server are still applied to VPN traffic. |                                 |
| <                                                                                  |                                                                                                    | •                               |
|                                                                                    |                                                                                                    | Cancel Back Next                |

Einstellungen in Zugriff und Zertifikat bestätigen

## Schritt 9. Zusammenfassung für Verbindungsprofil bestätigen

Bestätigen Sie die für die VPN-Verbindung eingegebenen Informationen, und klicken Sie auf die Schaltfläche Fertig stellen.

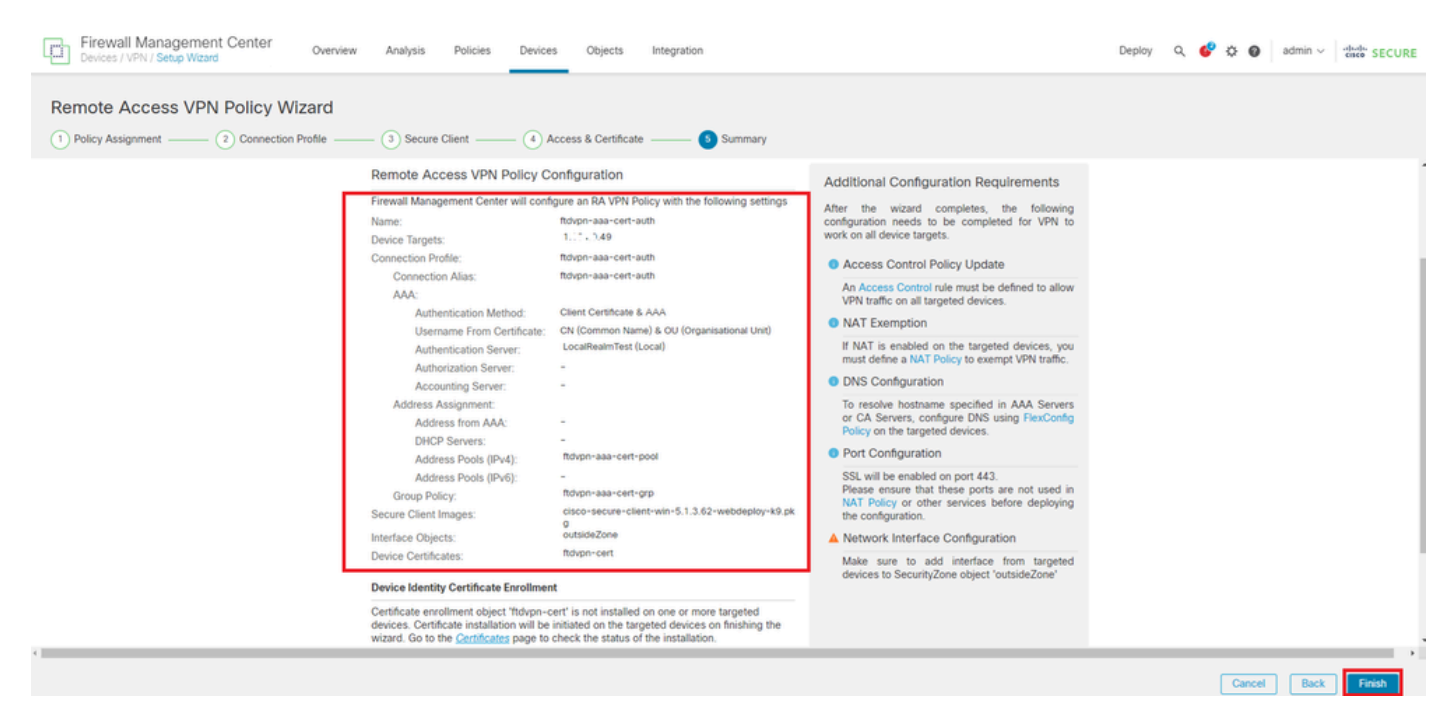

Einstellungen für VPN-Verbindung bestätigen

Bestätigung der Zusammenfassung der VPN-Richtlinie für den Remote-Zugriff und Bereitstellung der Einstellungen für FTD

| Firewall Management Center<br>Devices / VPN / Edit Connection Profile Overview Analysis | Policies Devices Objects Integration                                                  | Deploy                  | ২ 🗳 ✿ Ø admin ∽ 🔤 dadmin SECURE |
|-----------------------------------------------------------------------------------------|---------------------------------------------------------------------------------------|-------------------------|---------------------------------|
| ftdvpn-aaa-cert-auth                                                                    |                                                                                       |                         | Save Cancel                     |
| Enter Description                                                                       |                                                                                       |                         |                                 |
|                                                                                         |                                                                                       |                         | Policy Assignments (1)          |
| Connection Dealer Annual Interference Advanced                                          |                                                                                       | Local Realm: LocalRealm | est Dynamic Access Policy: None |
| Connection Profile Access Interfaces Advanced                                           |                                                                                       |                         |                                 |
|                                                                                         |                                                                                       |                         |                                 |
|                                                                                         |                                                                                       |                         | +                               |
| Name                                                                                    | AAA                                                                                   | Group Policy            |                                 |
| DefaultWEBVPNGroup                                                                      | Authentication: None<br>Authorization: None<br>Accounting: None                       | DiffOrpPolicy           | /1                              |
| ftdvpn-aaa-cert-auth                                                                    | Authentication: Client Certificate & LOCAL<br>Authorization: None<br>Accounting: None | Rtdvpn-aaa-cert-grp     | /1                              |
|                                                                                         | Accounting: None                                                                      | -                       |                                 |

Zusammenfassung der VPN-Richtlinie für den Remote-Zugriff

## In FTD-CLI bestätigen

include-sub-domains

Bestätigen Sie die VPN-Verbindungseinstellungen in der FTD-CLI nach der Bereitstellung vom FMC.

```
// Defines IP of interface
interface GigabitEthernet0/0
nameif outside
security-level 0
ip address 192.168.1.200 255.255.255.0
interface GigabitEthernet0/1
nameif inside
security-level 0
ip address 192.168.10.200 255.255.255.0
// Defines a pool of addresses
ip local pool ftdvpn-aaa-cert-pool 172.16.1.40-172.16.1.50 mask 255.255.255.0
// Defines a local user
username sslVPNClientCN password ***** encrypted
// Defines Trustpoint for Server Certificate
crypto ca trustpoint ftdvpn-cert
keypair ftdvpn-cert
crl configure
// Server Certificate Chain
crypto ca certificate chain ftdvpn-cert
certificate 22413df584b6726c
3082037c 30820264 a0030201 02020822 413df584 b6726c30 0d06092a 864886f7
. . . . . .
quit
certificate ca 5242a02e0db6f7fd
3082036c 30820254 a0030201 02020852 42a02e0d b6f7fd30 0d06092a 864886f7
. . . . . .
quit
// Configures the FTD to allow Cisco Secure Client connections and the valid Cisco Secure Client images
webvpn
enable outside
http-headers
hsts-server
enable
max-age 31536000
```

no preload hsts-client enable x-content-type-options x-xss-protection content-security-policy anyconnect image disk0:/csm/cisco-secure-client-win-5.1.3.62-webdeploy-k9.pkg 1 regex "Windows" anyconnect enable tunnel-group-list enable cache disable error-recovery disable // Bypass Access Control policy for decrypted traffic // This setting is displayed in the 'show run all' command output sysopt connection permit-vpn // Configures the group-policy to allow SSL connections group-policy ftdvpn-aaa-cert-grp internal group-policy ftdvpn-aaa-cert-grp attributes banner none wins-server none dns-server none dhcp-network-scope none vpn-simultaneous-logins 3 vpn-idle-timeout 30 vpn-idle-timeout alert-interval 1 vpn-session-timeout none vpn-session-timeout alert-interval 1 vpn-filter none vpn-tunnel-protocol ssl-client split-tunnel-policy tunnelall ipv6-split-tunnel-policy tunnelall split-tunnel-network-list none default-domain none split-dns none split-tunnel-all-dns disable client-bypass-protocol disable vlan none address-pools none webvpn anyconnect ssl dtls enable anyconnect mtu 1406 anyconnect firewall-rule client-interface public none anyconnect firewall-rule client-interface private none anyconnect ssl keepalive 20 anyconnect ssl rekey time none anyconnect ssl rekey method none anyconnect dpd-interval client 30 anyconnect dpd-interval gateway 30 anyconnect ssl compression none anyconnect dtls compression none anyconnect modules value none anyconnect ask none default anyconnect anyconnect ssl df-bit-ignore disable // Configures the tunnel-group to use the aaa & certificate authentication tunnel-group ftdvpn-aaa-cert-auth type remote-access tunnel-group ftdvpn-aaa-cert-auth general-attributes address-pool ftdvpn-aaa-cert-pool default-group-policy ftdvpn-aaa-cert-grp // These settings are displayed in the 'show run all' command output. Start

authentication-server-group LOCAL secondary-authentication-server-group none no accounting-server-group default-group-policy ftdvpn-aaa-cert-grp username-from-certificate CN OU secondary-username-from-certificate CN OU authentication-attr-from-server primary authenticated-session-username primary username-from-certificate-choice second-certificate secondary-username-from-certificate-choice second-certificate // These settings are displayed in the 'show run all' command output. End tunnel-group ftdvpn-aaa-cert-auth webvpn-attributes authentication aaa certificate pre-fill-username client group-alias ftdvpn-aaa-cert-auth enable

## Bestätigung in VPN-Client

Schritt 1: Clientzertifikat bestätigen

Navigieren Sie zu Zertifikate - Aktueller Benutzer > Persönlich > Zertifikate, und überprüfen Sie das Client-Zertifikat, das für die Authentifizierung verwendet wird.

| 🚡 Console1 - [Console Root\Certificates - Curren | t User\Personal\Certificates] |                       |                 |                       | -               | ٥        | ×    |   |
|--------------------------------------------------|-------------------------------|-----------------------|-----------------|-----------------------|-----------------|----------|------|---|
| Eile Action View Favorites Window                | Help                          |                       |                 |                       |                 |          | - 8  | × |
| 💠 🔶 🙇 📷 🗈 🗠 🗟 📷                                  |                               |                       |                 |                       |                 |          |      |   |
| Console Root                                     | Issued To                     | Issued By             | Expiration Date | Intended Purposes     | Friendly Name   | Actions  | 5    |   |
| Gertificates - Current User     Gersonal         | SslVPNClientCN                | ftd-ra-ca-common-name | 6/16/2025       | Client Authentication | ssIVPNClientCer | Certific | ates | • |
| Certificates                                     |                               |                       |                 |                       |                 | M        | ore  | ۲ |
| Inusted Koot Certification Authorities           |                               |                       |                 |                       |                 |          |      |   |
| Certificates                                     |                               |                       |                 |                       |                 |          |      |   |
| > Enterprise Trust                               |                               |                       |                 |                       |                 |          |      |   |
|                                                  |                               |                       |                 |                       |                 |          |      |   |

Clientzertifikat bestätigen

Doppelklicken Sie auf das Client-Zertifikat, navigieren Sie zu Details, überprüfen Sie die Details des Betreffs.

• Betreff: CN = sslVPNClientCN

## 💼 Certificate

| General                                                                                   | Details                                                                                                    | Certification Pa                      | ath                                                                                                    |        |
|-------------------------------------------------------------------------------------------|----------------------------------------------------------------------------------------------------|---------------------------------------|----------------------------------------------------------------------------------------------------|--------|
| Show:                                                                                     | <al></al>                                                                                                    |                                       | $\sim$                                                                                                    |        |
| Field<br>Sig<br>Sig<br>Val<br>Val<br>Val<br>Val<br>Val<br>Val<br>Val<br>Val<br>Val<br>Val | nature al<br>nature hi<br>uer<br>lid from<br>lid to<br>bject<br>blic key<br>blic key<br>blic key<br>blic key<br>blic key<br>blic key<br>blic key<br>blic key<br>blic key<br>blic key<br>blic key<br>blic key<br>blic key<br>blic key<br>blic key | gorithm<br>ash algorithm<br>arameterc | Value<br>sha256RSA<br>sha256<br>ftd-ra-ca-common-name, Cisc<br>Sunday, June 16, 2024 6: 12:0<br>Monday, June 16, 2025 6: 12:<br>sslvPNClientCN, sslvPNClientO<br>RSA (2048 Bits)<br>05:00 | ^<br>~ |
|                                                                                           |                                                                                                    | [                                     | Edit Properties Copy to File                                                                                                    |        |
|                                                                                           |                                                                                                    |                                       | 0                                                                                                    | к      |

X

Details zum Clientzertifikat

Schritt 2: Zertifizierungsstelle bestätigen

Navigieren Sie zu Certificates - Current User > Trusted Root Certification Authorities >

Certificates, und überprüfen Sie die für die Authentifizierung verwendete Zertifizierungsstelle.

Ausgestellt von: ftd-ra-ca-common-name

| ᡖ Console1 - [Console Root\Certificates - Current User\Trusted Root Certification Authoritie.] |                              |                                                                            |                                       |                                                     |                                               |          |      | < |
|------------------------------------------------------------------------------------------------|------------------------------|----------------------------------------------------------------------------|---------------------------------------|-----------------------------------------------------|-----------------------------------------------|----------|------|---|
| Tile Action View Favorites Window                                                              | Help                         |                                                                            |                                       |                                                     |                                               |          | - 8  | × |
| 🗢 🔶 📶 🦨 🗞 🖬 🔒 🛛                                                                                |                              |                                                                            |                                       |                                                     |                                               |          |      |   |
| Console Root                                                                                   | Issued To                    | Issued By                                                                  | Expiration Date                       | Intended Purposes                                   | Friendly Nan ^                                | Actions  |      |   |
| <ul> <li>Certificates - Current User</li> </ul>                                                | COMODO RSA Certificati       | COMODO RSA Certificati                                                     | 1/18/2038                             | Client Authenticati                                 | Sectigo (forr                                 | Certific | ates |   |
| Personal Certificates                                                                          | Copyright (c) 1997 Micros    | Copyright (c) 1997 Micros<br>DESKTOP-VCKHRG1<br>. DigiCert Assured ID Root | 12/30/1999<br>10/30/2022<br>11/9/2031 | Time Stamping<br>Server Authenticati<br><all></all> | Microsoft Tii<br>www.infraey<br><none></none> | M        | ore  | ۲ |
| <ul> <li>Trusted Root Certification Authorities</li> <li>Certificates</li> </ul>               | DigiCert Assured ID Root     |                                                                            |                                       |                                                     |                                               | ftd-ra-  | 6    | • |
| 7 Citerprise Trust                                                                             | DigiCert Assured ID Root     | DigiCert Assured ID Root                                                   | 11/9/2031                             | Client Authenticati                                 | DigiCert                                      | M        | ore  | ۲ |
| > Intermediate Certification Authorities                                                       | DigiCert Global Root CA      | DigiCert Global Root CA<br>DigiCert Global Root G2                         | 1/1/9/2031                            | Client Authenticati                                 | DigiCert<br>DigiCert Glol                     |          |      |   |
| Active Directory User Object Trusted Publishers                                                | DigiCert High Assurance      | DigiCert High Assurance                                                    | 11/9/2031                             | <all></all>                                         | <none></none>                                 |          |      |   |
| > Intrusted Certificates                                                                       | DigiCert High Assurance      | DigiCert High Assurance                                                    | 11/9/2031                             | Client Authenticati                                 | DigiCert                                      |          |      |   |
| > Chird-Party Root Certification Authorit                                                      | i 📮 DigiCert Trusted Root G4 | DigiCert Trusted Root G4                                                   | 1/15/2038                             | Client Authenticati                                 | DigiCert Tru:                                 |          |      |   |
| > Trusted People                                                                               | DET Deut CA X2               | DOT RUIS CA X3                                                             | 0/20/2021                             | Client Authentiesti                                 | OCT Rent Co                                   |          |      |   |
| > Client Authentication Issuers                                                                | ftd-ra-ca-common-name        | ftd-ra-ca-common-name                                                      | 6/16/2029                             | <all></all>                                         | <none></none>                                 |          |      |   |
| Smart Card Trusted Roots                                                                       | ClobalCiga                   | ClabelCige                                                                 | 2/10/2020                             | Client Authoritiesti                                | ClobalCign                                    |          |      |   |
| > 🙀 Certificates (Local Computer)                                                              | GlobalSign                   | GlobalSign                                                                 | 12/15/2021                            | Client Authenticati                                 | Google Trust                                  |          |      |   |

Zertifizierungsstelle bestätigen

# Überprüfung

Schritt 1: VPN-Verbindung initiieren

Initiieren Sie auf dem Endgerät die Cisco Secure Client-Verbindung. Der Benutzername wird aus dem Client-Zertifikat extrahiert. Sie müssen das Kennwort für die VPN-Authentifizierung eingeben.

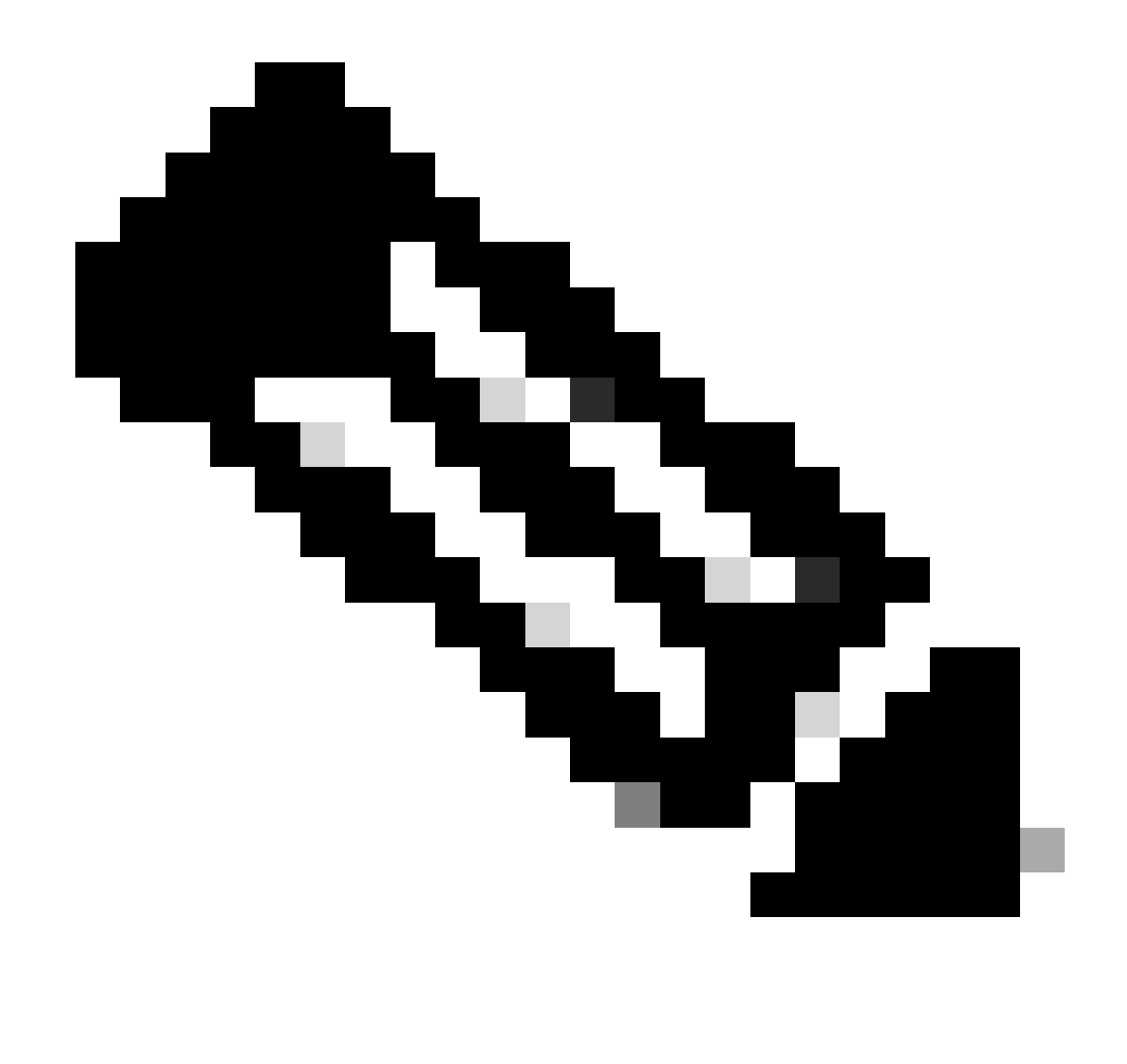

Hinweis: Der Benutzername wird aus dem CN-Feld (Common Name) des Client-Zertifikats in diesem Dokument extrahiert.

| Sisco Secure Client                                                  | - 0       | $\times$           | Sisco Secure Client   192.168.1.200 | × | Sisco Secure Client                                             | - 🗆 X           |
|----------------------------------------------------------------------|-----------|--------------------|-------------------------------------|---|-----------------------------------------------------------------|-----------------|
| AnyConnect VPII:<br>Contacting 192. 168. 1. 200.<br>192. 168. 1. 200 | ✓ Connect |                    | Group: ftdvpn-aaa-cert-auth         | ~ | AnyConnect VPH:<br>Connected to 192.168.1.200.<br>192.168.1.200 | V Disconnect    |
|                                                                      |           |                    | Password:                           |   | 00:00:07                                                        | IPv4            |
| ¢ ()                                                                 |           | -1 1.1 1.<br>CISCO |                                     |   | \$                                                              | altada<br>CISCO |
|                                                                      |           |                    | OK Cancel                           |   |                                                                 |                 |

VPN-Verbindung initiieren

Schritt 2: Aktive Sitzungen in FMC bestätigen

Navigieren Sie zu Analyse > Benutzer > Aktive Sitzungen, und überprüfen Sie die aktive Sitzung auf VPN-Authentifizierung.

| ę | Firewall Managemen<br>Analysis / Users / Active Sess | t Center Overview And         | ilysis Policies Device | s Objects Integratio | 20          |                |                |           |           |       |            |              | Deploy Q              | ° 0    | admin - | - 10-0-<br>1000 | ECURE    |
|---|------------------------------------------------------|-------------------------------|------------------------|----------------------|-------------|----------------|----------------|-----------|-----------|-------|------------|--------------|-----------------------|--------|---------|-----------------|----------|
|   |                                                      | _                             |                        |                      |             |                |                |           |           |       |            |              |                       |        |         | Switch to       | egacy UI |
| T | Select                                               |                               |                        |                      |             |                |                |           |           |       |            |              |                       |        | × Ref   | resh L          | g Out    |
| Ø | Showing the 1 and only session                       | <u>E</u>                      |                        |                      | _           |                |                |           |           |       |            |              |                       |        |         | 15              |          |
| C | Looin.Time                                           | Realm/Username                | Last.Seen 4            | Authentication.Type  | Current IP  | Basics         | Usemame        | Eixt.Name | Last.Name | Email | Department | Phone Number | Discovery Application | Device |         |                 | ^        |
|   | 2024-06-17 11:38:22                                  | LocalRealmTest(ssIVPNClientCN | 2024-06-17 11:38:22    | VPN Authentication   | 172.16.1.40 | LocalRealmTest | ssIVPNClientCN |           |           |       |            |              | LDAP                  | 1      | 9       |                 |          |

Aktive Sitzung bestätigen

### Schritt 3: VPN-Sitzung in FTD CLI bestätigen

Führen Sieshow vpn-sessiondb detail anyconnect den Befehl in der FTD (Lina) CLI aus, um die VPN-Sitzung zu bestätigen.

ftd702# show vpn-sessiondb detail anyconnect

Session Type: AnyConnect Detailed

Username : sslVPNClientCN Index : 7 Assigned IP : 172.16.1.40 Public IP : 192.168.1.11 Protocol : AnyConnect-Parent SSL-Tunnel DTLS-Tunnel License : AnyConnect Premium Encryption : AnyConnect-Parent: (1)none SSL-Tunnel: (1)AES-GCM-128 DTLS-Tunnel: (1)AES-GCM-256 Hashing : AnyConnect-Parent: (1)none SSL-Tunnel: (1)SHA256 DTLS-Tunnel: (1)SHA384 Bytes Tx : 14780 Bytes Rx : 15386 Pkts Tx: 2 Pkts Rx: 37 Pkts Tx Drop: 0 Pkts Rx Drop: 0 Group Policy : ftdvpn-aaa-cert-grp Tunnel Group : ftdvpn-aaa-cert-auth Login Time : 02:38:22 UTC Mon Jun 17 2024 Duration : 0h:01m:22s Inactivity : 0h:00m:00s VLAN Mapping : N/A VLAN : none Audt Sess ID : cb00718200007000666fa19e Security Grp: none Tunnel Zone: 0

AnyConnect-Parent Tunnels: 1 SSL-Tunnel Tunnels: 1 DTLS-Tunnel Tunnels: 1

AnyConnect-Parent: Tunnel ID : 7.1 Public IP : 192.168.1.11 Encryption : none Hashing : none TCP Src Port : 50035 TCP Dst Port : 443 Auth Mode : Certificate and userPassword Idle Time Out: 30 Minutes Idle TO Left : 28 Minutes Client OS : win Client OS ver: 10.0.15063 Client Type : AnyConnect Client Ver : Cisco AnyConnect VPN Agent for Windows 5.1.3.62 Bytes Tx : 7390 Bytes Rx : 0 Pkts Tx : 1 Pkts Rx : 0 Pkts Tx Drop : 0 Pkts Rx Drop : 0

SSL-Tunnel: Tunnel ID : 7.2 Assigned IP : 172.16.1.40 Public IP : 192.168.1.11 Encryption : AES-GCM-128 Hashing : SHA256 Ciphersuite : TLS\_AES\_128\_GCM\_SHA256 Encapsulation: TLSv1.3 TCP Src Port : 50042 TCP Dst Port : 443 Auth Mode : Certificate and userPassword Idle Time Out: 30 Minutes Idle TO Left : 28 Minutes Client OS : Windows Client Type : SSL VPN Client Client Ver : Cisco AnyConnect VPN Agent for Windows 5.1.3.62 Bytes Tx : 7390 Bytes Rx : 2292 Pkts Tx : 1 Pkts Rx : 3 Pkts Tx Drop : 0 Pkts Rx Drop : 0

DTLS-Tunnel: Tunnel ID : 7.3 Assigned IP : 172.16.1.40 Public IP : 192.168.1.11 Encryption : AES-GCM-256 Hashing : SHA384 Ciphersuite : ECDHE-ECDSA-AES256-GCM-SHA384 Encapsulation: DTLSv1.2 UDP Src Port : 56382 UDP Dst Port : 443 Auth Mode : Certificate and userPassword Idle Time Out: 30 Minutes Idle TO Left : 29 Minutes Client OS : Windows Client Type : DTLS VPN Client Client Ver : Cisco AnyConnect VPN Agent for Windows 5.1.3.62 Bytes Tx : 0 Bytes Rx : 13094 Pkts Tx : 0 Pkts Rx : 34 Pkts Tx Drop : 0 Pkts Rx Drop : 0

Schritt 4: Kommunikation mit Server bestätigen

Initiieren Sie ein Ping vom VPN-Client zum Server, und bestätigen Sie, dass die Kommunikation zwischen dem VPN-Client und dem Server erfolgreich ist.

| C:\Users\CALO>ping 192.168.10.11                                                                                                    |
|----------------------------------------------------------------------------------------------------|
| Pinging 192.168.10.11 with 32 bytes of data:<br>Reply from 192.168.10.11: bytes=32 time=12ms TTL=128<br>Reply from 192.168.10.11: bytes=32 time=87ms TTL=128<br>Reply from 192.168.10.11: bytes=32 time=3ms TTL=128<br>Reply from 192.168.10.11: bytes=32 time=3ms TTL=128 |
| Ping statistics for 192.168.10.11:<br>Packets: Sent = 4, Received = 4, Lost = 0 (0% loss),<br>Approximate round trip times in milli-seconds:<br>Minimum = 3ms, Maximum = 87ms, Average = 26ms                                                                              |

Ping erfolgreich

capture in interface inside real-time Führen Sie den Befehl in der FTD (Lina) CLI aus, um die Paketerfassung zu bestätigen.

```
ftd702#
```

#### capture in interface inside real-time

#### Use ctrl-c to terminate real-time capture

1: 03:39:25.729881 172.16.1.40 > 192.168.10.11 icmp: echo request 2: 03:39:25.730766 192.168.10.11 > 172.16.1.40 icmp: echo reply 3: 03:39:26.816211 172.16.1.40 > 192.168.10.11 icmp: echo request 4: 03:39:26.818683 192.168.10.11 > 172.16.1.40 icmp: echo reply 5: 03:39:27.791676 172.16.1.40 > 192.168.10.11 icmp: echo request 6: 03:39:27.792195 192.168.10.11 > 172.16.1.40 icmp: echo reply 7: 03:39:28.807789 172.16.1.40 > 192.168.10.11 icmp: echo request 8: 03:39:28.808399 192.168.10.11 > 172.16.1.40 icmp: echo request

#### Fehlerbehebung

Informationen zur VPN-Authentifizierung finden Sie im Debug-Syslog der Lina-Engine und in der DART-Datei auf dem Windows-PC.

Dies ist ein Beispiel für Debug-Protokolle im Lina-Modul.

#### // Certificate Authentication

Jun 17 2024 02:38:03: %FTD-7-717029: Identified client certificate within certificate chain. serial number: 6EC79930B231EDAF, subject name: CN=ssIV Jun 17 2024 02:38:03: %FTD-6-717028: Certificate chain was successfully validated with warning, revocation status was not checked. Jun 17 2024 02:38:03: %FTD-6-717022: Certificate was successfully validated. serial number: 6EC79930B231EDAF, subject name: CN=ssIVPNClientCl

#### // Extract username from the CN (Common Name) field

Jun 17 2024 02:38:03: %FTD-7-113028: Extraction of username from VPN client certificate has been requested. [Request 5] Jun 17 2024 02:38:03: %FTD-7-113028: Extraction of username from VPN client certificate has completed. [Request 5]

// AAA Authentication

Jun 17 2024 02:38:22: %FTD-6-113012: AAA user authentication Successful : local database : user = sslVPNClientCN Jun 17 2024 02:38:22: %FTD-6-113009: AAA retrieved default group policy (ftdvpn-aaa-cert-grp) for user = sslVPNClientCN Jun 17 2024 02:38:22: %FTD-6-113008: AAA transaction status ACCEPT : user = sslVPNClientCN

Diese Fehlerbehebungen können über die Diagnose-CLI des FTD durchgeführt werden. Dort finden Sie Informationen, die Sie zur Fehlerbehebung bei Ihrer Konfiguration verwenden können.

- debug crypto ca 14
- debug webvpn anyconnect 25
- debug crypto ike-common 255

#### Referenz

Konfigurieren der zertifikatbasierten AnyConnect-Authentifizierung für den mobilen Zugriff

## Informationen zu dieser Übersetzung

Cisco hat dieses Dokument maschinell übersetzen und von einem menschlichen Übersetzer editieren und korrigieren lassen, um unseren Benutzern auf der ganzen Welt Support-Inhalte in ihrer eigenen Sprache zu bieten. Bitte beachten Sie, dass selbst die beste maschinelle Übersetzung nicht so genau ist wie eine von einem professionellen Übersetzer angefertigte. Cisco Systems, Inc. übernimmt keine Haftung für die Richtigkeit dieser Übersetzungen und empfiehlt, immer das englische Originaldokument (siehe bereitgestellter Link) heranzuziehen.